J2EESDK1.4 Resin2.1.16的安装过程 PDF转换可能丢失图片或格式,建议阅读原文

https://www.100test.com/kao\_ti2020/145/2021\_2022\_J2EESDK14\_ c104\_145169.htm 1.先到

http://java.sun.com/j2ee/1.4/download.html 下载 J2EE SDK 1.4 的 安装文件 2.再到 http://www.caucho.com/download/index.xtp 下 载 Resin 2.1.16 3.执行JDK的安装文件,安装 JDK 到电脑里面!依 提示点下一步就可以顺利安装的了.4.解压 Resin 的压缩包到 刚才安装J2EE SDK的目录 \sun 目录下,压缩包缺省的解压目录 为 \sun\resin2.1.16,通过重新命名将后面的版本号去掉(当然,不 改名也行,只是用起来麻烦一点儿) 5.右键点击我的电脑=>[属 性]=>[高级]=>[环境变量],在系统变量里新建或修改下面三个 系统变量,第一个PATH直接修改就行了!

PATH=%JAVA\_HOME%\bin.%JAVA\_HOME%\jre\bin

JAVA\_HOME=C:\Sun\AppServer\jdk

CLASSPATH=.\.%JAVA\_HOME\lib\tools.jar.%JAVA\_HOME\lib \dt.jar 6.在运行里输入 cmd,进入系统DOS命令模式,进入 \sun\resin\bin 目录下运行 C:\Sun\resin\bin>httpd -install 这样就 会装 Resin 安装成为一个系统服务,以后开机就会自运启运. 7. 测试JavaSDK是否安装成功,在DOS命令窗口下运行 java 或 javac,不提示出错就OK了!或者在DOS命令窗口下运行 C:\>set 看看系统的变量里有没有正确设置下面这些内容! PATH=%JAVA\_HOME%\bin.%JAVA\_HOME%\jre\bin JAVA\_HOME=C:\Sun\AppServer\jdk CLASSPATH=.\.%JAVA\_HOME\lib\tools.jar.%JAVA\_HOME\lib \dt.jar 8. 到控制面版=>性能和维护=>管理工具=>服务 里查看 "Resin Web Server" 这一项有没有启运,如果没有,当然就启运它 了! 9. 在IE里打开网址 http://localhost:8080 就应该能看到Resion 的启动目录(即是C:\Sun\resin\doc 目录下的主页文件 10. Resin 的设置都在 C:\Sun\resin\conf\resin.conf 包括设置主页:查找 index.xtp ,看到 index.xtp 后,就可以在后面新增 index.html 或其 它着页文件 设置网站的主目录: 查找 doc-dir ,就可以在 你的主 页目录 设置主目录! 为什么不装 Resin 3.0? 这是因为在很多JSP 应用中,使用3.0版本会出现很多莫明其妙的问题,如数据库连接 满,打不开页面(可能是2.1旧版升级到3.0的原因)等等,所以呢, 还是用稳定点的2.1版吧!反正Java的速度决定在 于JavaSDK,Resin只是一个容器而已! 100Test 下载频道开通,各

类考试题目直接下载。详细请访问 www.100test.com